# 如何在FXOS平台上搜索特定OID

## 目录

<u>简介</u> <u>先决条件</u> <u>要求</u> <u>使用的组件</u> <u>步骤</u> 生成OID

## 简介

本文档介绍为2100、4100和9300型号等Firepower扩展操作系统(FXOS)平台查找适当的简单网络管理协议(SNMP)对象标识符(OID)所需的步骤。

## 先决条件

#### 要求

Cisco 建议您了解以下主题:

- 思科Firepower FXOS
- SNMP协议

#### 使用的组件

本文档中的信息基于以下硬件/软件版本:

- Firepower 2100、4100和9300
- •FXOS版本2.1、2.2和2.3

### 步骤

步骤1.转到以下链接以识别要监控的设备组件。

https://www.cisco.com/c/en/us/td/docs/security/firepower/fxos/mib/b\_FXOS\_4100\_9300\_MIBRef/a bout\_cisco\_fxos\_mib\_files.html#reference\_mlw\_x31\_g1b

步骤2.从所需部件确定管理信息库(MIB)名称。

| Statistics Type | MIB that Gathers the Statistic                                                                               |
|-----------------|----------------------------------------------------------------------------------------------------|
| Ethernet        | CISCO-FIREPOWER-ETHER-MIB<br>.1.3.6.1.4.1.9.9.826.1.21 is the parent OID<br>where the key statistics reside. |
|                 |                                                                                                    |

步骤3.从software.cisco.com下<u>载MIB文件,以</u>获取FXOS安装版本。

### File Information

Recovery image (kickstart) for 2.3.1.145 fxos-k9-kickstart.5.0.3.N2.4.31.157.SPA

Recovery image (manager) for FX-OS 2.3.1.145 fxos-k9-manager.4.3.1.157.SPA

Recovery image (system) for FX-OS 2.3.1.145 fxos-k9-system.5.0.3.N2.4.31.157.SPA

FX-OS image for Firepower fxos-k9.2.3.1.145.SPA

MIBS zip for Firepower FX-OS image fxos-mibs-fp9k-fp4k.2.3.1.145.zip

步骤4.解压缩MIB压缩文件,并打开未压缩的MIBS文件夹。

步骤5.查找MIB文件。在本例中,"CISCO-FIREPOWER-ETHER-MIB"是搜索的MIB。

步骤6.使用文本编辑器打开该文件。

打开文件后,搜索特定表。

cfprEtherPauseStatsTable-Packet pause stats cfprEtherLossStatsTable-Packet loss stats cfprEtherErrStatsTable-Packet error stats cfprEtherTxStatsTable-Packet transmission stats cfprEtherRxStatsTable-Packet reception stats

步骤7.在MIB文件上查找所需的表,以获取最终OID。

#### 生成OID

步骤1. MIB编号是要轮询的统计类型的父标识符。

| Statistics Type | MIB that Gathers the Statistic              |  |
|-----------------|---------------------------------------------|--|
| Ethernet        | CISCO-FIREPOWER-ETHER-MIB                   |  |
|                 | .1.3.6.1.4.1.9.9.826.1.21 is the parent OID |  |
|                 | where the key statistics reside.            |  |
|                 |                                             |  |
|                 |                                             |  |
|                 |                                             |  |
|                 |                                             |  |
|                 |                                             |  |

步骤2.在打开的MIB文件上,在过程步骤6部分搜索相同的表,并写下前2个数字:

```
cfprEtherPauseStatsTable OBJECT-TYPE <-----
Table we are looking
               SEQUENCE OF CfprEtherPauseStatsEntry
  SYNTAX
  MAX-ACCESS
               not-accessible
   STATUS
                current
   DESCRIPTION
      "Cisco Firepower ether: PauseStats managed object table"
   ::= { cfprEtherObjects 14 } <-----
First number to be added
cfprEtherPauseStatsEntry OBJECT-TYPE
   SYNTAX CfprEtherPauseStatsEntry
   MAX-ACCESS
               not-accessible
   STATUS
                current
   DESCRIPTION
      "Entry for the cfprEtherPauseStatsTable table."
   INDEX { cfprEtherPauseStatsInstanceId }
   ::= { cfprEtherPauseStatsTable 1 } <-----
Second number to be added
这2个数字遵循步骤1中提取的父OID。
```

步骤3.以下列表显示完成OID的最后一个编号。

| cfprEtherPauseStatsInstanceId        | CfprManagedObjectId, |
|--------------------------------------|----------------------|
| cfprEtherPauseStatsDn                | CfprManagedObjectDn, |
| cfprEtherPauseStatsRn                | SnmpAdminString,     |
| cfprEtherPauseStatsIntervals         | Gauge32,             |
| cfprEtherPauseStatsRecvPause         | Unsigned64,          |
| cfprEtherPauseStatsRecvPauseDelta    | Counter64,           |
| cfprEtherPauseStatsRecvPauseDeltaAvg | Unsigned64,          |
| cfprEtherPauseStatsRecvPauseDeltaMax | Unsigned64,          |
| cfprEtherPauseStatsRecvPauseDeltaMin | Unsigned64,          |
| cfprEtherPauseStatsResets            | Unsigned64,          |
| cfprEtherPauseStatsResetsDelta       | Counter64,           |
| cfprEtherPauseStatsResetsDeltaAvg    | Unsigned64,          |
| cfprEtherPauseStatsResetsDeltaMax    | Unsigned64,          |
| cfprEtherPauseStatsResetsDeltaMin    | Unsigned64,          |
| cfprEtherPauseStatsSuspect           | TruthValue,          |
| cfprEtherPauseStatsThresholded       |                      |
| CfprEtherPauseStatsThresholded,      |                      |
| cfprEtherPauseStatsTimeCollected     | DateAndTime,         |
| cfprEtherPauseStatsUpdate            | Gauge32,             |
| cfprEtherPauseStatsXmitPause         | Unsigned64,          |
| cfprEtherPauseStatsXmitPauseDelta    | Counter64,           |
| cfprEtherPauseStatsXmitPauseDeltaAvg | Unsigned64,          |
| cfprEtherPauseStatsXmitPauseDeltaMax | Unsigned64,          |
| cfprEtherPauseStatsXmitPauseDeltaMin | Unsigned64           |
|                                      |                      |

```
}
```

#### 步骤4.查找要监控的值。例如"cfprEtherPauseStatsResetsDeltaAvg"

## 1.3.6.1.4.1.9.9.826.1.21.14.1.12

```
[6]使用SNMP步骤验证以收集最终OID
```

```
root@NCRUZZAV-V18T1:~# snmpwalk -v 2c 10.88.243.250 -c cisco 1.3.6.1.4.1.9.9.826.1.21.14.1.12
iso.3.6.1.4.1.9.9.826.1.21.14.1.12.1091814 = Counter64: 0
iso.3.6.1.4.1.9.9.826.1.21.14.1.12.1091819 = Counter64: 0
iso.3.6.1.4.1.9.9.826.1.21.14.1.12.1091824 = Counter64: 0
iso.3.6.1.4.1.9.9.826.1.21.14.1.12.1091829 = Counter64: 0
iso.3.6.1.4.1.9.9.826.1.21.14.1.12.1091834 = Counter64: 0
iso.3.6.1.4.1.9.9.826.1.21.14.1.12.1091839 = Counter64: 0
iso.3.6.1.4.1.9.9.826.1.21.14.1.12.1091844 = Counter64: 0
iso.3.6.1.4.1.9.9.826.1.21.14.1.12.1091849 = Counter64: 0
iso.3.6.1.4.1.9.9.826.1.21.14.1.12.1091854 = Counter64: 0
iso.3.6.1.4.1.9.9.826.1.21.14.1.12.1091859 = Counter64: 0
iso.3.6.1.4.1.9.9.826.1.21.14.1.12.1091864 = Counter64: 0
iso.3.6.1.4.1.9.9.826.1.21.14.1.12.1091869 = Counter64: 0
iso.3.6.1.4.1.9.9.826.1.21.14.1.12.1091874 = Counter64: 0
iso.3.6.1.4.1.9.9.826.1.21.14.1.12.1091879 = Counter64: 0
iso.3.6.1.4.1.9.9.826.1.21.14.1.12.1091884 = Counter64: 0
iso.3.6.1.4.1.9.9.826.1.21.14.1.12.1091889 = Counter64: 0
```

iso.3.6.1.4.1.9.9.826.1.21.14.1.12.1091894 = Counter64: 0
root@NCRUZZAV-V18T1:~#

请注意,输出显示表中所选每个部件的1 OID。在本示例中,每个接口有1个OID作为所选表,显示 所有设备接口统计信息。